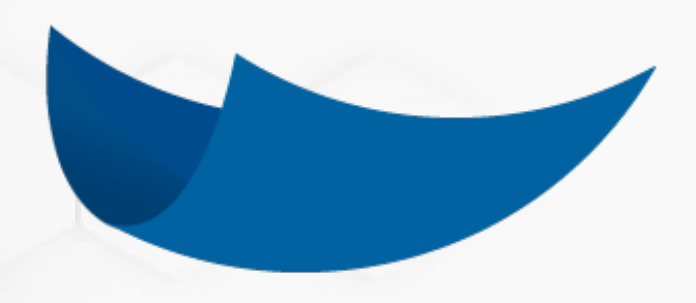

# DEC 5

## Manual de Usuario: Administración de Tipos de Documento

A C E P T A

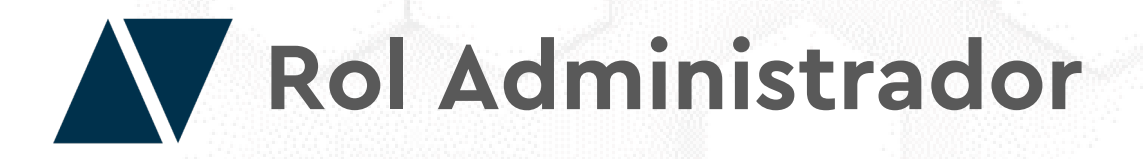

El Administrador es quien se encarga de ajustar la manera en que una empresa realiza sus procesos en DEC, quiénes y de qué manera participan de cada uno de estos procesos

## **Funciones**

- Asignar y eliminar personas de la Institución.
- Crear los Roles de la Institución, y asignarlos a los usuarios que corresponda.
- Crear y editar los "Tipos de Documentos" con que la empresa realiza sus procesos. Determinando quiénes y en qué orden participan, cómo y con qué seguridad se encuentran esos documentos y más.

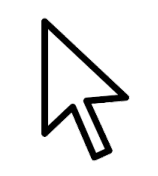

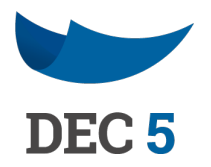

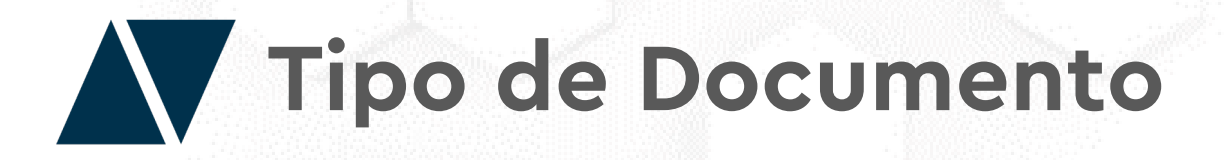

Un **"Tipo de Documento"** permite a un administrador definir un proceso en su empresa; Cómo se genera un documento, quienes lo firman, el nivel de seguridad, y una serie de elementos opcionales como descripciones, etiquetas de búsqueda, etc.

Por ejemplo; al definir un **"Contrato Laboral"** podemos definir que debe ser creado por el Rol: Gerente de Recursos Humanos, que luego será firmado por la persona a contratar y finalmente por el Gerente General de la Empresa.

Para Ingresar haga clic en "Opciones de Administración" y luego en "Tipos de Documentos".

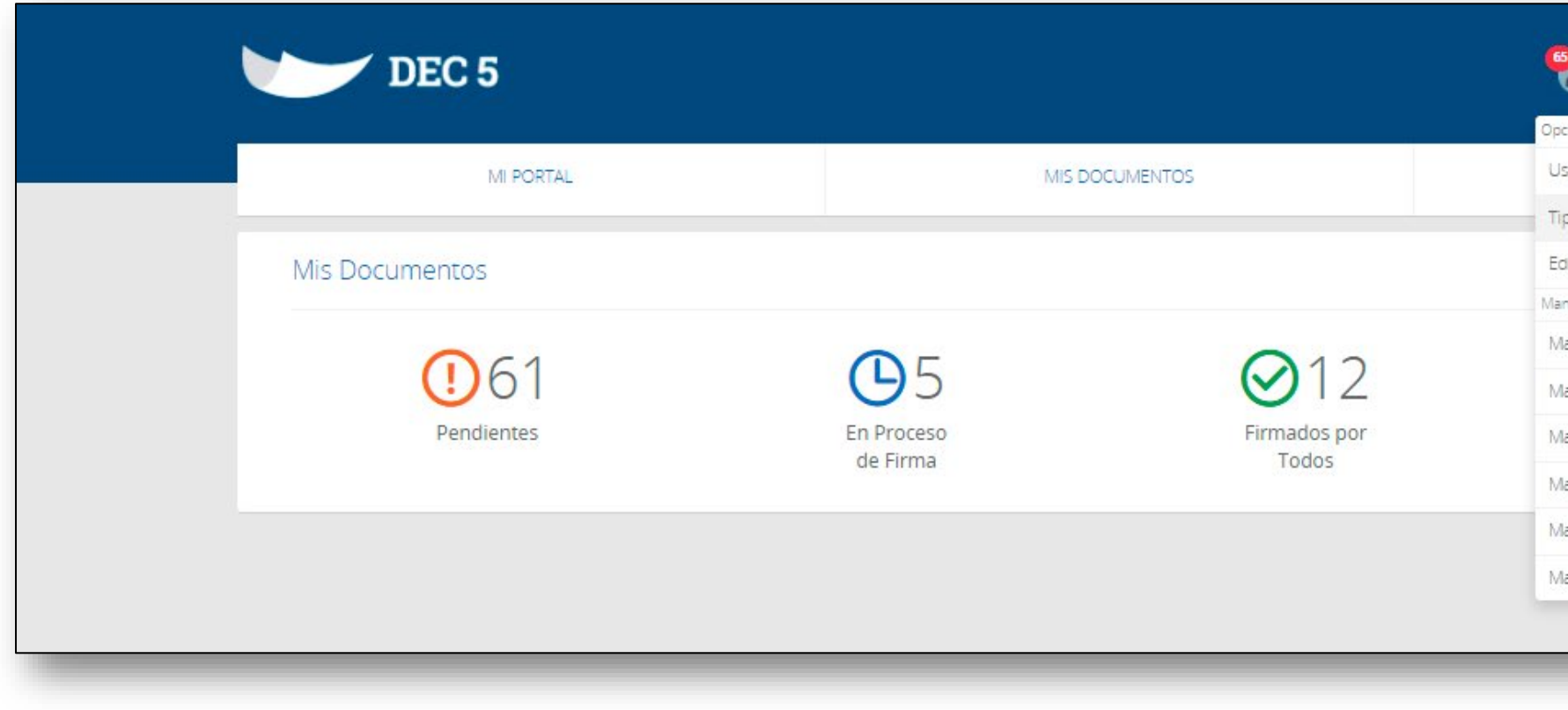

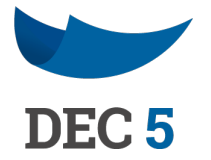

| 9     | NOMBRE DE USUARIO<br>DEMO_DEC5 | ~       |        | ٠ |
|-------|--------------------------------|---------|--------|---|
| cione | es de Administración           |         |        |   |
| suar  | rios                           |         |        |   |
| pos   | de Documentos                  | Ν       |        |   |
| ditar | Cuenta                         |         |        |   |
| nual  |                                | ろ       | Γ      |   |
| lanu  | al - Bienvenidos y Registro    | de Cue  | enta   |   |
| lanu  | al - Conceptos Básicos y Ac    | aminist | ración |   |
| lanu  | al - Navegar en Portal         |         |        |   |
| lanu  | al - Crear Documentos          |         |        |   |
| lanu  | al - Organizar Documentos      | ;       |        |   |
| lanu  | al - Procesar y Firmar         |         |        |   |
|       |                                |         |        |   |
| -     |                                | _       | _      | _ |

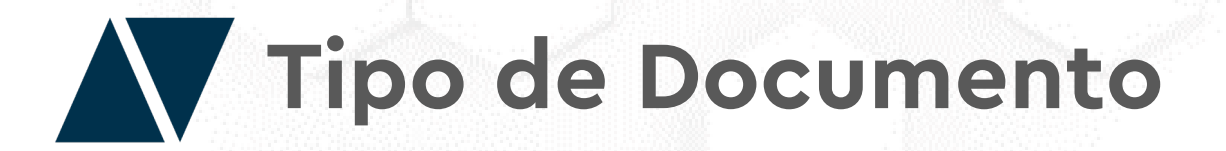

Visualizarás la "Administración de Tipo de Documento", aquí podrás crear nuevos tipos de documentos, modificar y eliminar otros ya existentes.

| Administrar Tipo de Documento                                                                                            |                          |
|----------------------------------------------------------------------------------------------------|--------------------------|
| Búsqueda         DEMO_DEC5       ✓         Búsqueda por nombre tipo documento o código       P         □ Incluir Ocultos | Crear Exportar           |
| 000finiquito<br>002019755574219                                                                                          | Archivo Opciones 🗸       |
| 000 Mvg Prueba Finiquito 01<br>002019218560027                                                                           | Archivo Opciones 🗸       |
| 001fin<br>cL2019020167745                                                                                                | Archivo Opciones 🗸       |
| 20200113 Mvg 01<br>202020892598626                                                                                       | Plantilla PDF Opciones 🗸 |

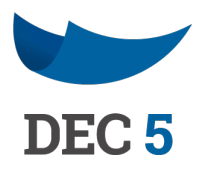

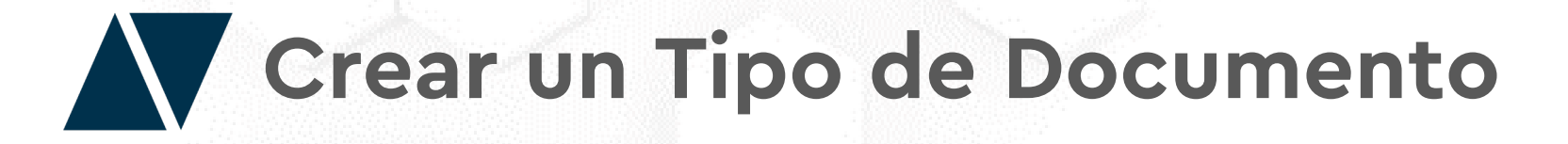

Para crear un nuevo tipo de documento, haga clic en el botón "Crear".

| Busqueda                          |           |                                             |   |                 |
|-----------------------------------|-----------|---------------------------------------------|---|-----------------|
| DEMO_DEC5                         | ~         | Búsqueda por nombre tipo documento o código | Q | Incluir Ocultos |
|                                   |           |                                             |   |                 |
| 000finiquito<br>002019755574219   |           |                                             |   |                 |
| 000 Mvg Prueba<br>002019218560027 | Finiquito | 01                                          |   |                 |
| 0046-                             |           |                                             |   |                 |

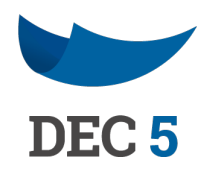

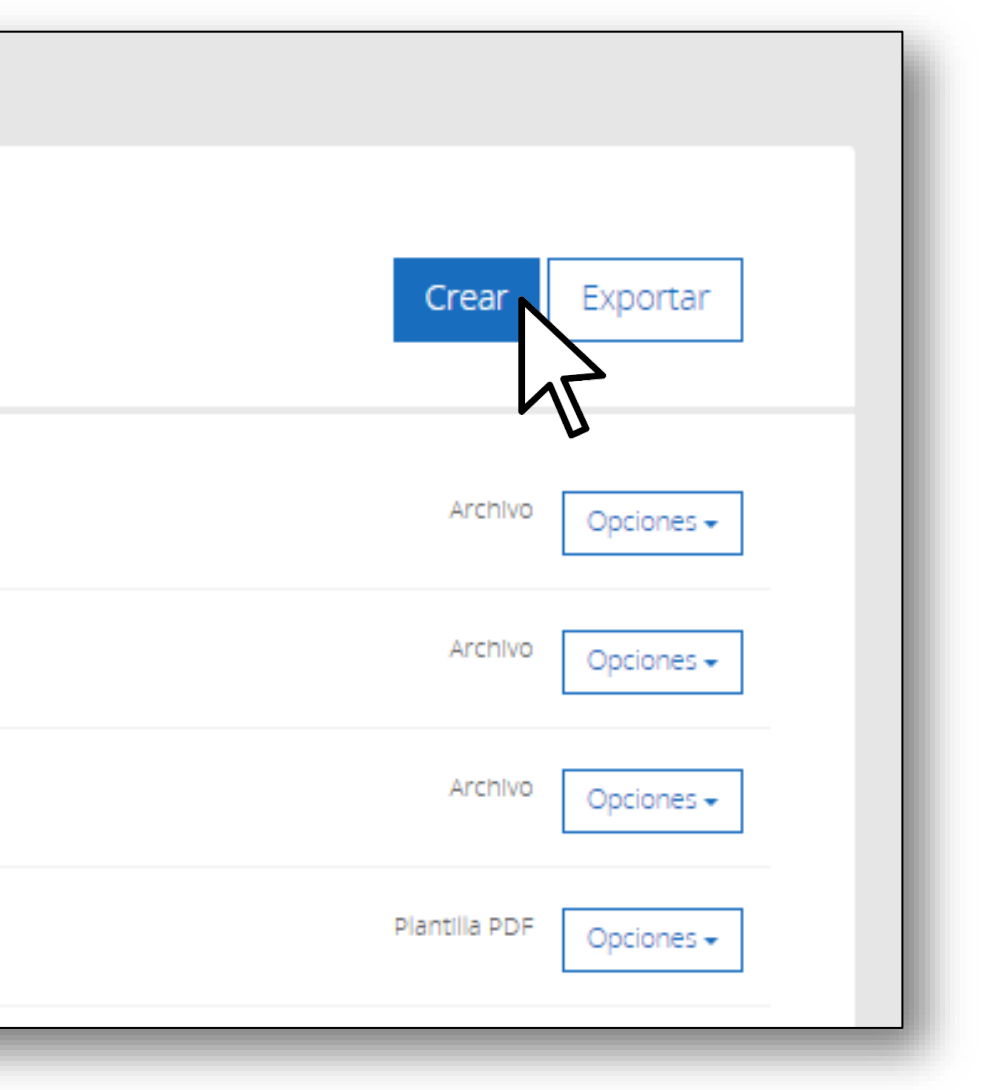

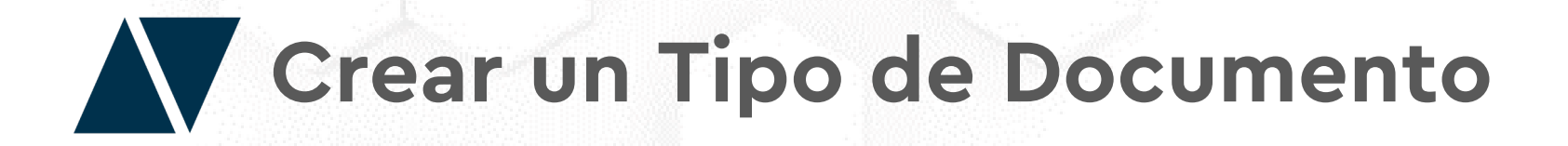

Aparecerán 4 formas de crear un nuevo tipo de documento:

- Plantilla DEC.
- Subir un archivo
- Plantilla PDF
- Plantilla Colaborativa.

Haga clic en alguna de ella para realizar la configuración.

| Sele | ecciona la forma en la que quieres crear el nuevo Tipo de Documento              |                  |
|------|----------------------------------------------------------------------------------|------------------|
|      | Plantilla DEC                                                                    |                  |
|      | El usuario podrá crear de forma automática un documento a partir de la plantilla | El usuario podra |
|      | Plantilla PDF                                                                    |                  |
|      | El usuario podrá crear un documento a partir de una plantilla PDF                | Para doci        |

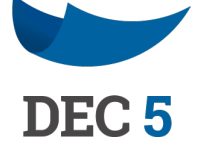

Subir un archivo

r un documento a partir de un archivo

ntilla Colaborativa

tos llenados por varios usuarios

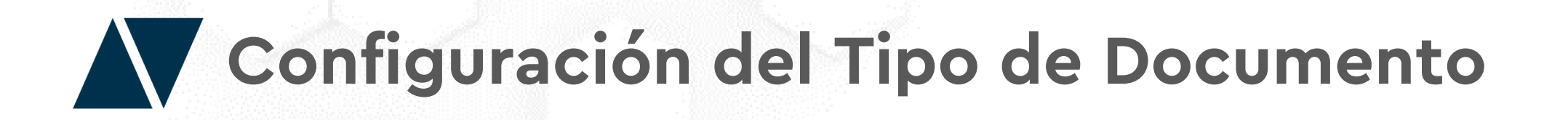

Luego de seleccionar el tipo de documento (Vea la configuración especifica de cada tipo de documento en su manual correspondiente).

- 1. Ingrese el Nombre del tipo de documento.
- 2. Seleccione él o los roles que podrán crear este tipo de documento.

| ar Tipo de Documento  |  |  |  |
|-----------------------|--|--|--|
| Nombre Tipo Documento |  |  |  |
| ej: Contrato Laboral  |  |  |  |
| Rol Creador           |  |  |  |
| Seleccionar           |  |  |  |

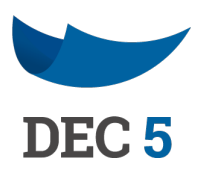

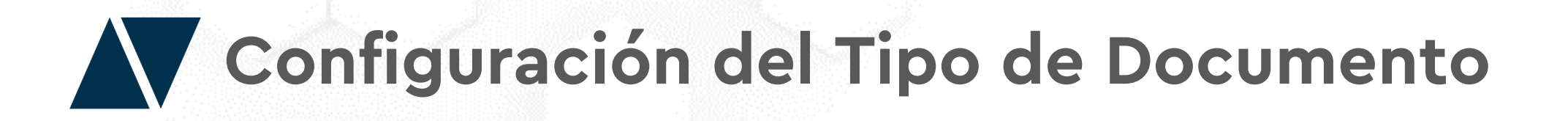

A continuación, active las siguientes casillas para establecer distintas configuraciones en el tipo de documento.

- 1. Permitir que el rol creador pueda agregar mas firmantes al momento de crear un documento.
- Una vez que el documento haya sido firmado por todos, notificar al rol creador. 2.
- Que el titulo del documento sea igual al nombre del archivo que se sube. 3.
- Que el documento vaya siendo visualizado por los firmantes una vez aprobado según el orden de firma. 4.
- 5. Enviar un botón de firma en la notificación "Pendiente de Firma" para que los usuarios firmen sin la necesidad de ingresar al portal.

| Kol Creador                                                                                                    |   |                        |                              |
|----------------------------------------------------------------------------------------------------|---|------------------------|------------------------------|
| Seleccionar                                                                                                    | ~ |                        |                              |
| <ul> <li>Permitir agregar mas firmantes</li> <li>Enviar Botón de Firma en Correo</li> <li>Pendiente de Firma</li> </ul> |   | Recibir Notificaciones | Titulo Documento igual Nombr |

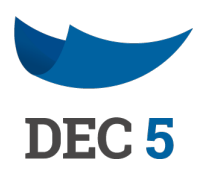

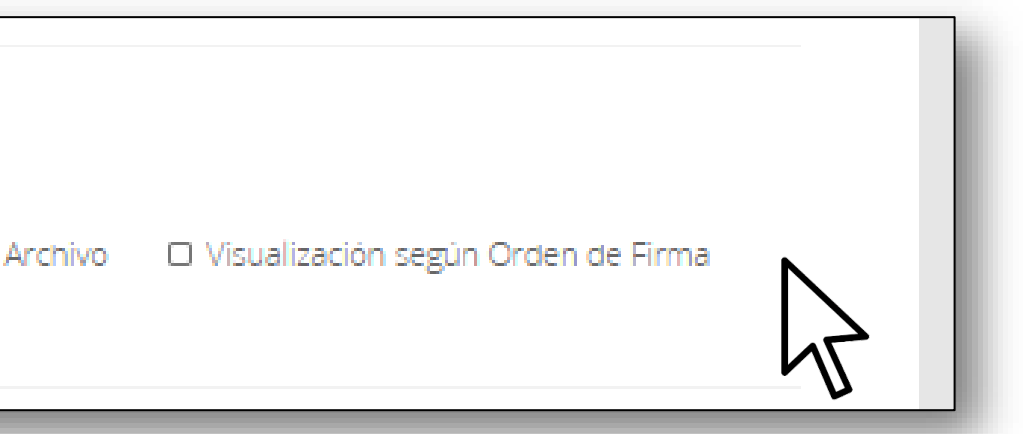

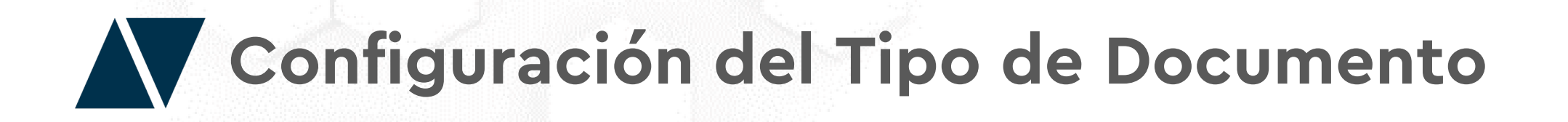

## Firmantes del Tipo de Documento

- 1. Seleccione la institución o si el firmante será una cuenta personal o si será un grupo de personas.
- 2. Si es una institución, seleccione el rol que firmará el documento. Si el firmante es una cuenta personal establezca el RUT (Opcional). En el caso de ser un grupo de persona no existe opción de incorporar los RUTs.
- 3. Determine si el firmante será alguien específico o cualquiera que tenga el rol. EN el caso de seleccionar Personal o Grupo de Personas esta opción queda inhabilitada.
- 4. Establezca un orden de firma. Si desea que no exista orden de firmantes seleccione en todos los firmantes "1".
- 5. Seleccione una de las diferentes acciones que podrá ocupar el firmante (Firmar, visado, compartir, firmar solamente con un método, entre otras). El último firmante no puede ser visador.
- 6. Finalmente, escoja una de las opciones de notificación sin notificación, Todas, finalizado, rechazado o Pendiente de Firma). Para saber mas sobre los diferentes tipos de notificaciones consulte el manual de usuario de "Notificaciones".

|           |                   |   |            |     |        | 20022300000000000000000000000000000000 | ng/egai  |
|-----------|-------------------|---|------------|-----|--------|----------------------------------------|----------|
| MIEMPRESA | * Seleccionar Rol | ~ | ESPECIFICO | ▼ 1 | Firmar | ~                                      | Sin no 🗸 |

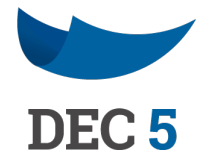

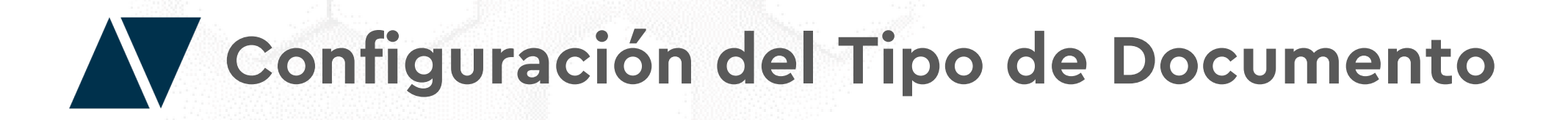

Podrá agregar nuevos firmantes haciendo clic en el botón "Agregar".

| MIEMPRESA      | ✓ Seleccionar Rol                        | ~ | CUALQUIERA | ~ | 1  | Firmar 🗸                    | Sin no       |
|----------------|------------------------------------------|---|------------|---|----|-----------------------------|--------------|
| PERSONAL       | + RUT (opcianal)                         |   | ESPECIFICO | ~ | 1  | Firmar solo con Firma M 🛛 💙 | X<br>Todas Y |
|                |                                          |   |            |   |    |                             | ×            |
| GRUPO PERSONAS | <ul> <li>MULTI RUT (opcional)</li> </ul> |   | ESPECIFICO | ~ | -1 | Firmar solo con Token 🛛 💙   | Pendia 💙     |

Solamente el administrador podrá agregar nuevos firmantes, excepto, si este activa la casilla de "**Permitir agregar más firmantes**", el rol creador también lo hará (solo podrá cambiar la configuración de los firmantes que él agregue).

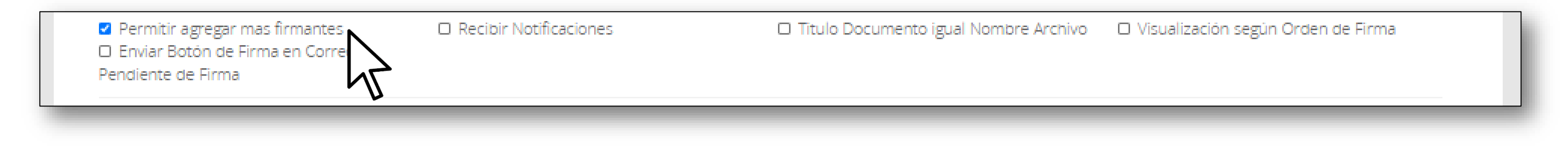

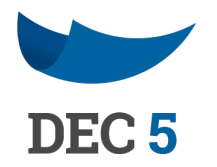

Configuración del Tipo de Documento

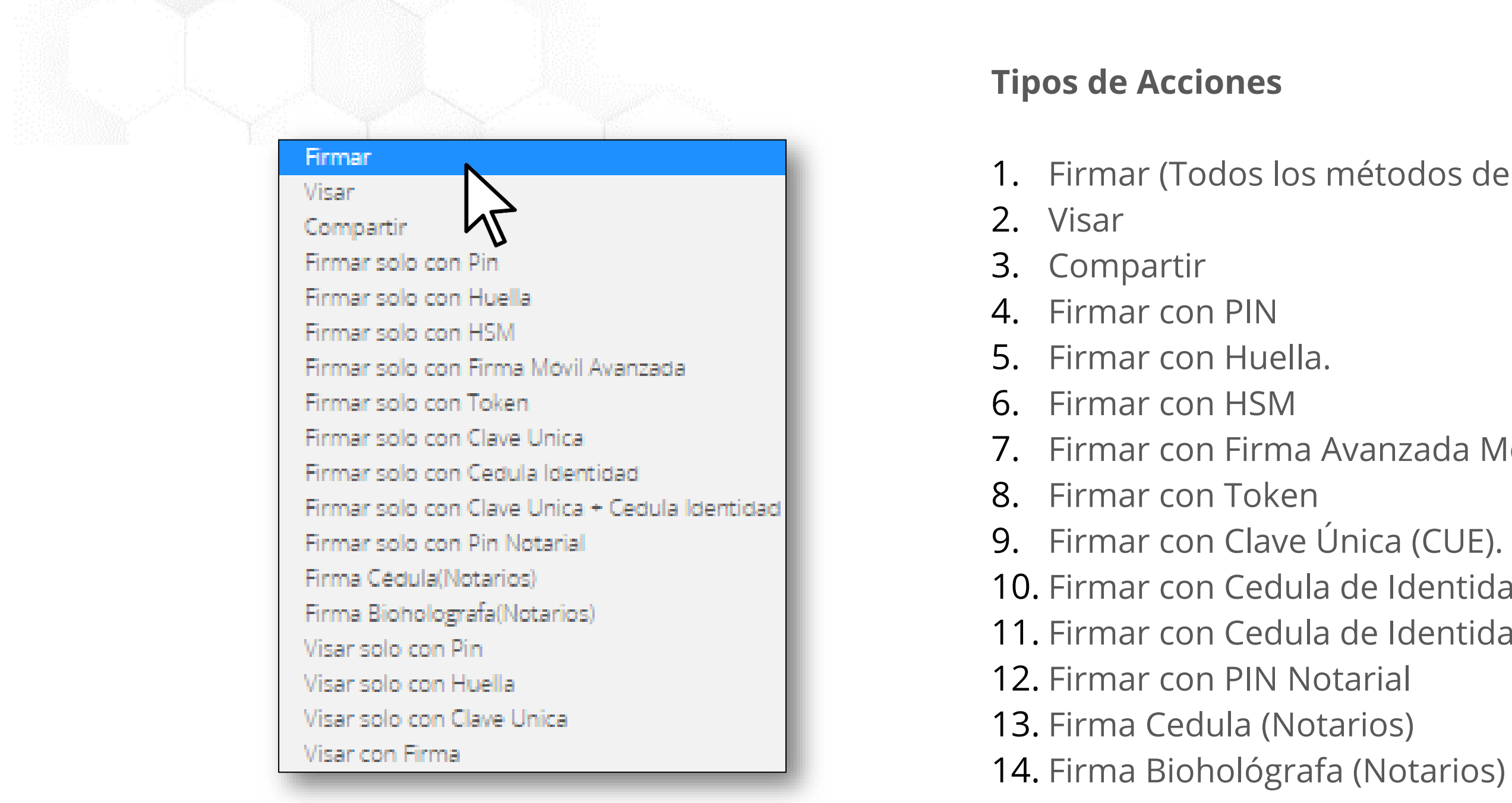

- 15. Visar con PIN
- 16. Visar con Huella
- 18. Visar con Firma

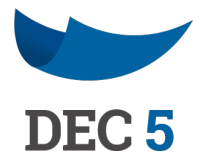

1. Firmar (Todos los métodos de firma disponible).

7. Firmar con Firma Avanzada Móvil 10. Firmar con Cedula de Identidad 11. Firmar con Cedula de Identidad + Clave Única **17.** Visar con Clave Única del Estado

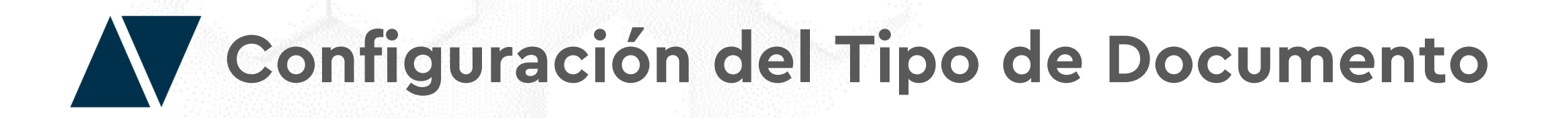

Agregue etiquetas para que la búsqueda y organización de los documentos se mucho más eficiente.

| <br>Agregar |  |  |
|-------------|--|--|
| 4           |  |  |

| Etiquetas (opcional) |           |    |  |
|----------------------|-----------|----|--|
| Doc Importantes      | × Agregar | Ν  |  |
|                      |           |    |  |
|                      |           | 47 |  |

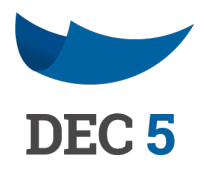

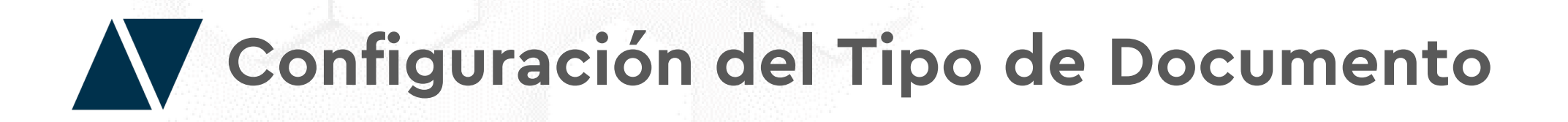

Elija la configuración necesaria para compartir o descargar e documento.

- 1. El documento puede ser compartido y descargado por cualquiera.
- 2. EL documento solo puede ser compartido y descargado por los firmantes.
- **3.** EL documento no puede ser compartido y tampoco descargado.
- 4. El documento es de carácter publico, se puede acceder mediante URL.

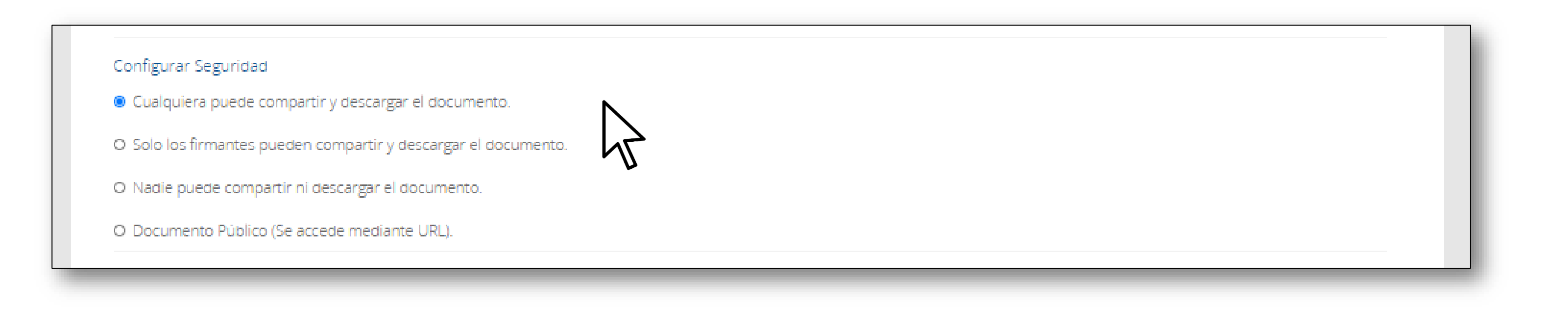

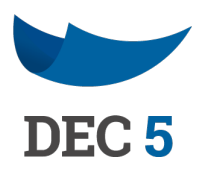

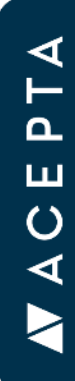

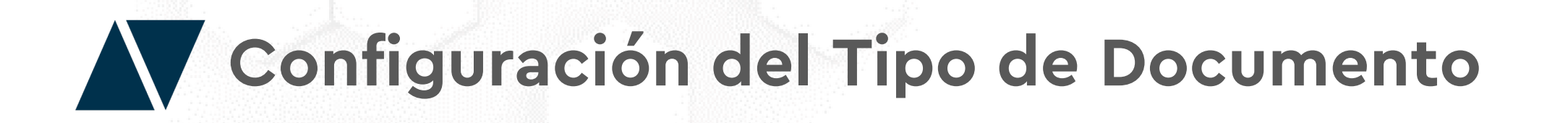

Agregue etiquetas fijas designadas para este Tipo de documento. SI lo desea incorpore valores para que el rol creador pueda seleccionar haciendo clic en el icono con firma de engranaje.

| Campo | Valor por Defecto (opcional) |     |
|-------|------------------------------|-----|
| Campo | Valar par Defecta (apcional) | o x |

Luego escriba y agregue el nombre de la etiqueta. Para finalizar, haga clic en "Aceptar"

| Etiqueta 1 |  |  |  |
|------------|--|--|--|
| Etiqueta 2 |  |  |  |
| Etiqueta 3 |  |  |  |

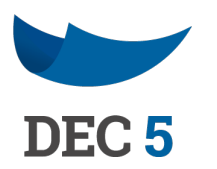

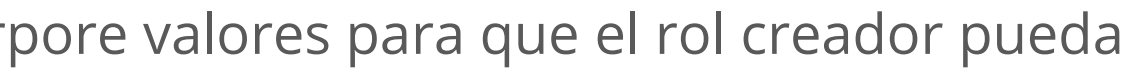

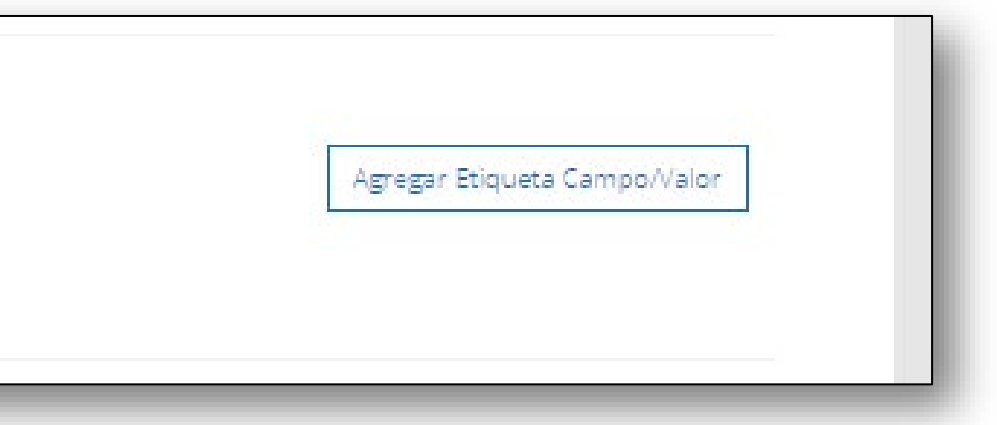

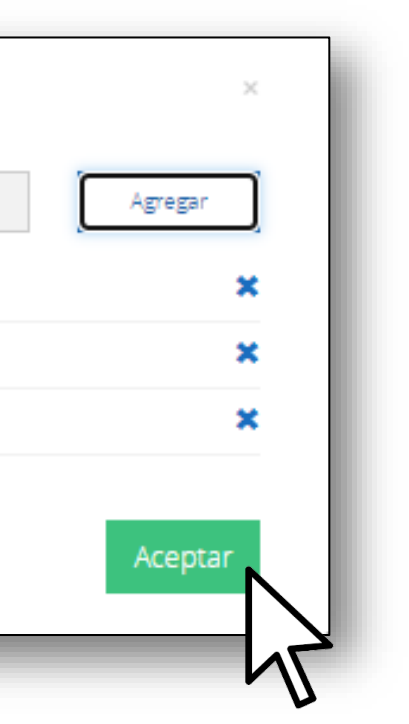

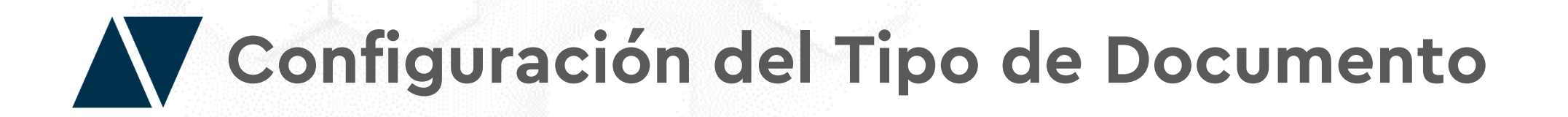

Describa el contenido del documento de manera opcional en el cuadro "Descripción del Documento". Finalmente, haga clic en el botón "Crear Tipo de Documento".

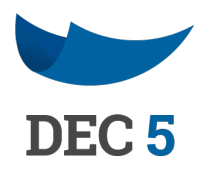

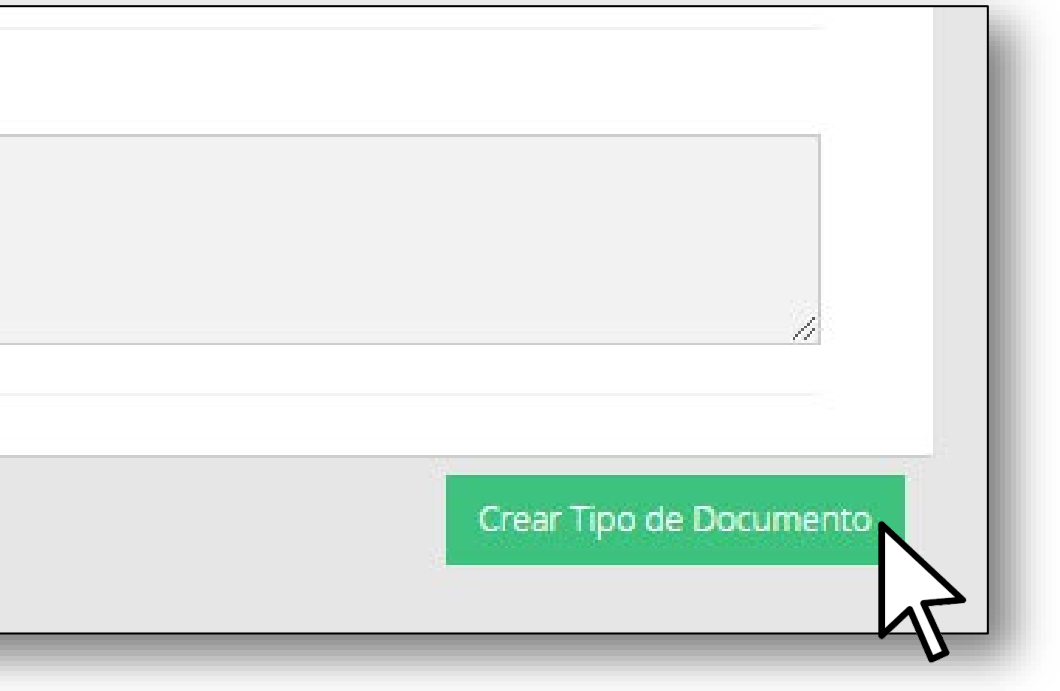

## Configuración del Tipo de Documento

El nuevo Tipo de documento fue creado con éxito. SI lo desea, inmediatamente puede crear un nuevo Tipo de documento.

Nuevo tipo de Documento.

"Nombre del Tipo de Documento" se creó correctamente

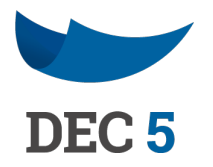

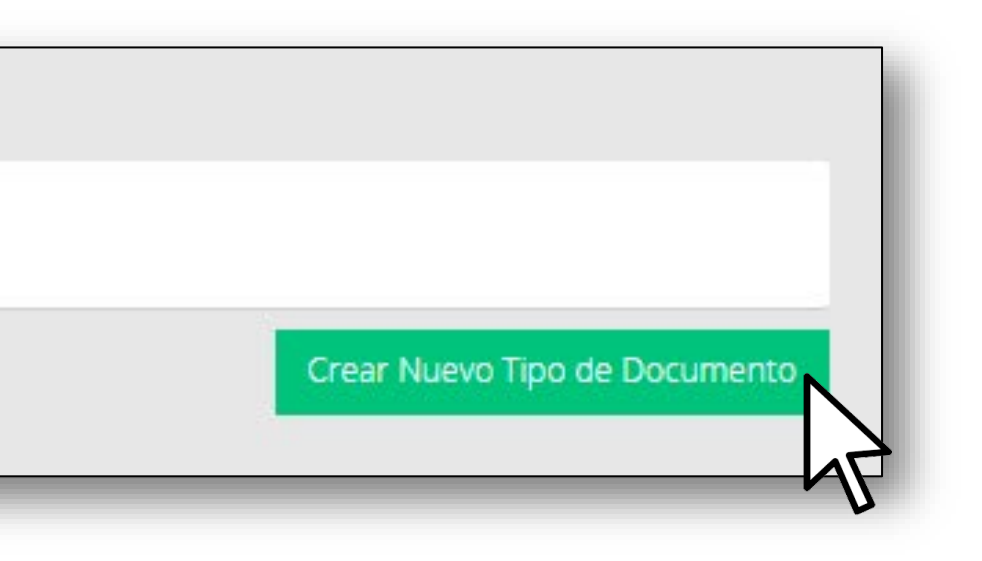

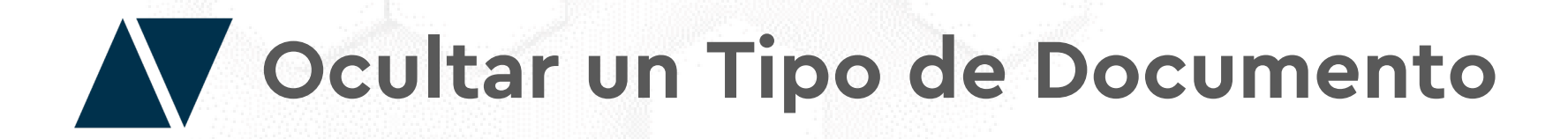

Oculte los Tipos de documento haciendo clic en el botón "Opciones" y seleccionando "Ocultar"

| Búsqueda                                    |     |                   |                  |          |
|---------------------------------------------|-----|-------------------|------------------|----------|
| Búsqueda por nombre tipo documento o código | ع م | ] Incluir Ocultos | Crear Exp        | oortar   |
| Aab Prueba Colaborativa<br>AA2020199098933  |     |                   | Colaborativa Opo | ciones + |
| Aa Prueba Boton                             |     |                   | Archivo          | Editar   |

### Ocultar Tipo de Documento

Al ocultar el tipo de documento Aab Prueba Colaborativa dejará de estar disponible en la lista de creación de documentos. ¿Deseas Continuar?

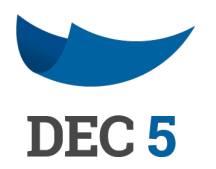

ж.

Ocultar

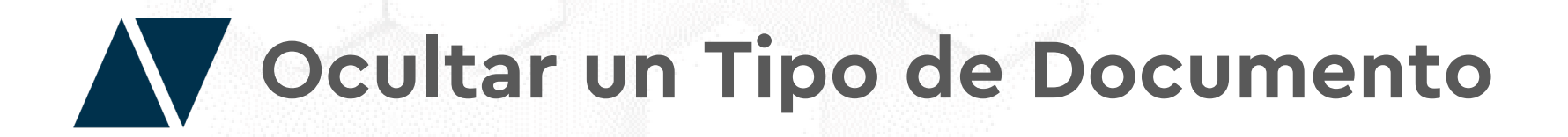

De esta manera, el tipo de documento dejará de estar disponible en las lista de creación de documentos. Haga clic en "Ocultar" para confirmar. El tipo de documento puede ser nuevamente visible haciendo clic en el botón "Mostrar".

Ocultar Tipo de Documento

Al ocultar el tipo de documento **Aab Prueba Colaborativa** dejará de estar disponible en la lista de creación de documentos. ¿Deseas Continuar?

### Ocultar Tipo de Documento

El tipo de documento **Aab Prueba Colaborativa** ha sido ocultado. Puedes volver a mostrar un tipo de documento haciendo clic en el botón **Mostrar** 

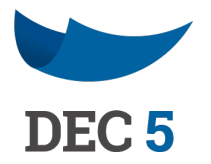

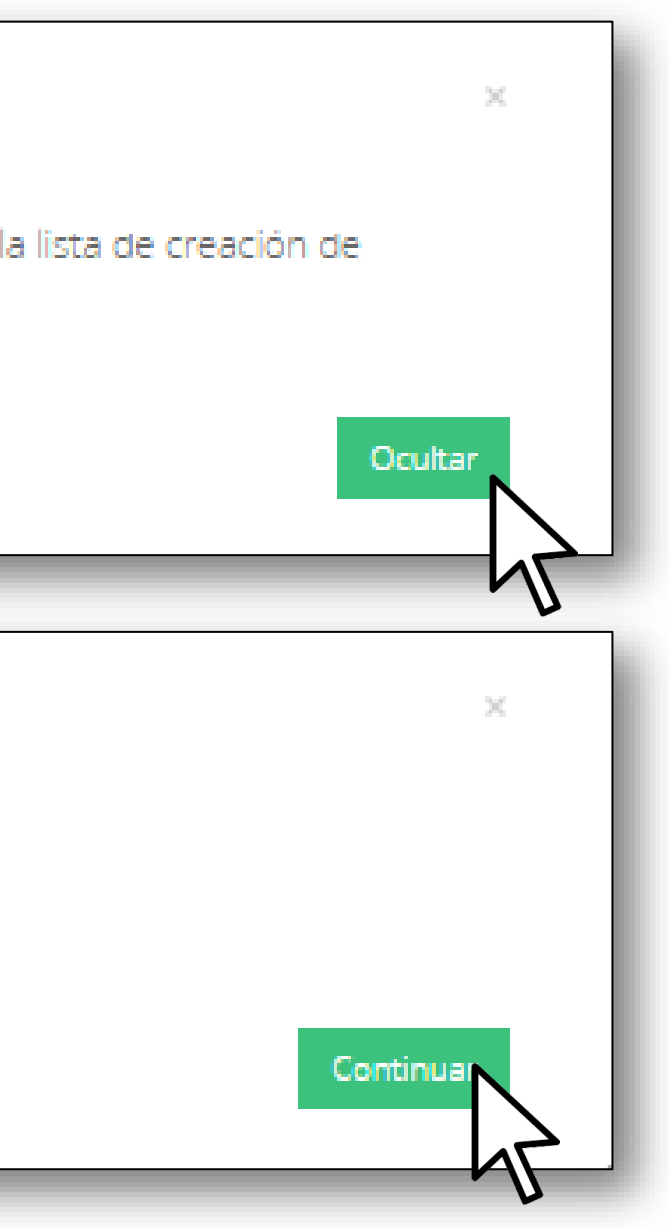

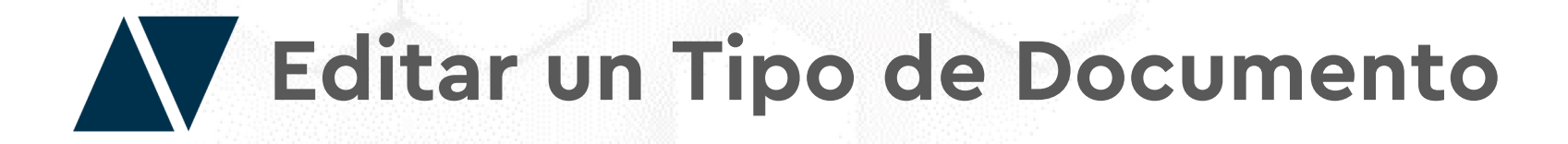

Para editar o modificar un tipo de documento, debe hacer clic en el botón "Opciones" y seleccionar "Editar".

| Búsqueda                                    |   |                   |                    |
|---------------------------------------------|---|-------------------|--------------------|
| Búsqueda por nombre tipo documento o código | Q | 🗆 Incluir Ocultos | Crear Exportar     |
| Aa Prueba Boton<br>cl.2020192913960         |   |                   | Archivo Opciones - |
| As Develop Id                               |   |                   | Archivo / Editar   |

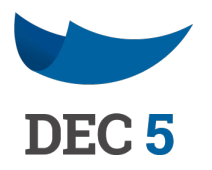

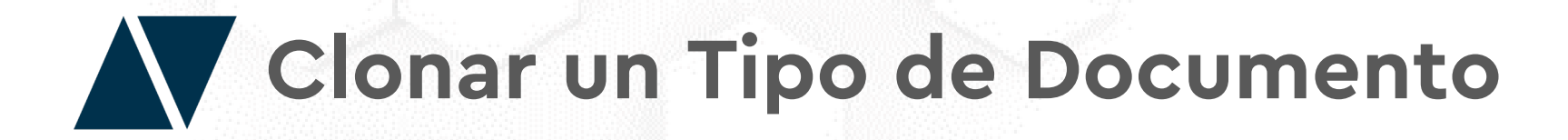

Clone un tipo de documento manteniendo la misma configuración. Haga clic en el botón "Opciones" y seleccionar "Clonar".

| Búsqueda                                    |   |                 |         |            |
|---------------------------------------------|---|-----------------|---------|------------|
| Búsqueda por nombre tipo documento o código | q | Incluir Ocultos | Crear   | Exportar   |
| Aa Prueba Boton<br>cl.2020192913960         |   |                 | Archivo | Opciones - |
|                                             |   |                 | Archivo | / Editar   |

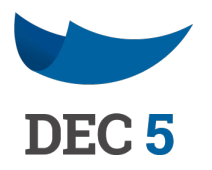

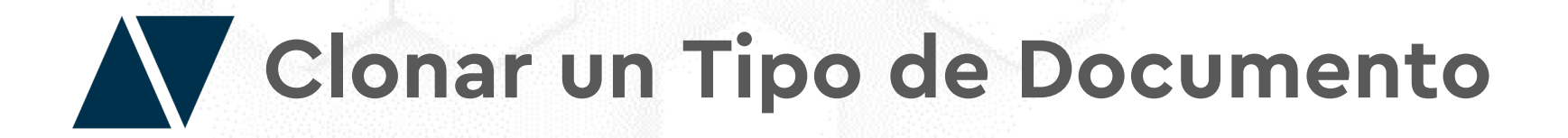

Escriba el nombre del clon del tipo de documento y haga clic en "Clonar". El clon de un tipo de documento puede ser eliminado, a diferencia de los tipo de documentos originales.

| Nombre d  | el Tipo Documento |
|-----------|-------------------|
| Aa Prueba | Botón Clon        |
|           |                   |
|           |                   |
|           |                   |
|           |                   |
|           |                   |
| Clonar T  | ïpo de Documentos |
| Clonar T  | ïpo de Documentos |

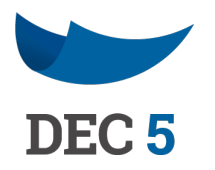

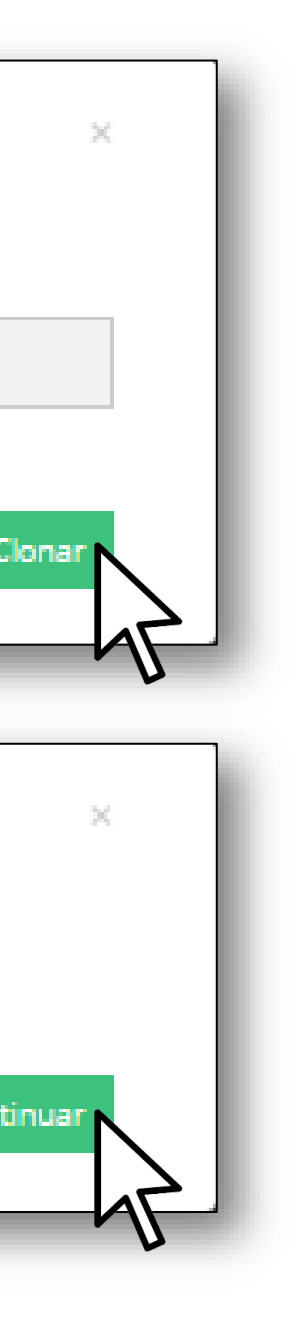

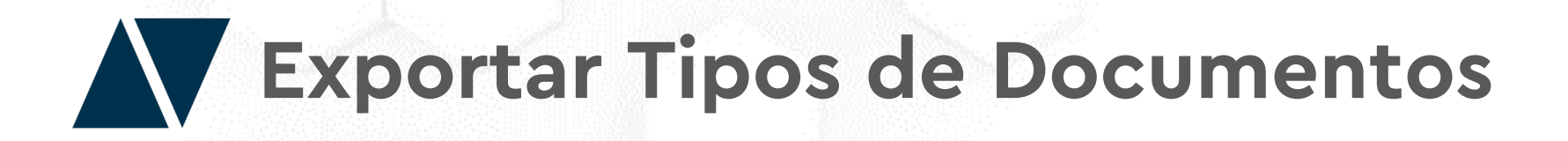

Genere un archivo con la información de configuración que tienen los tipos de documentos haciendo clic en el botón **"Exportar".** DEC 5 descargará un Excel con todos los tipos de documentos creado y su configuración correspondiente más todos los firmantes.

| nisu                                                | ar Tipo de Documento                                                                                                    |                                                                                                    |                                                                                                    |                                                                    |                                                                                              |                                                                                                    |                                                                                                    |                                                    |                                                                                         |  |
|-----------------------------------------------------|----------------------------------------------------------------------------------------------------|----------------------------------------------------------------------------------------------------|----------------------------------------------------------------------------------------------------|--------------------------------------------------------------------|----------------------------------------------------------------------------------------------|----------------------------------------------------------------------------------------------------|----------------------------------------------------------------------------------------------------|----------------------------------------------------|-----------------------------------------------------------------------------------------|--|
| Búsq                                                | ueda                                                                                                    |                                                                                                    |                                                                                                    |                                                                    |                                                                                              |                                                                                                    |                                                                                                    |                                                    |                                                                                         |  |
| Büsqi                                               | ueda por nombre tipo documento o código                                                                                                    |                                                                                                    | ם م                                                                                                    | Incluir Ocultos                                                    |                                                                                              |                                                                                                    | Crea                                                                                                   | ar                                                 | Exportar                                                                                |  |
|                                                     |                                                                                                    |                                                                                                    |                                                                                                    |                                                                    |                                                                                              |                                                                                                    |                                                                                                    |                                                    |                                                                                         |  |
| 4                                                   | А                                                                                                    | В                                                                                                    | С                                                                                                    | D                                                                  | E                                                                                            | F                                                                                                    | G                                                                                                    | н                                                  | 1                                                                                       |  |
|                                                     |                                                                                                    |                                                                                                    |                                                                                                    |                                                                    |                                                                                              |                                                                                                    | rmante 1                                                                                               |                                                    |                                                                                         |  |
| 1                                                   | Tipo Documento                                                                                                    | Código                                                                                                    | Тіро                                                                                                    | Seguridad                                                          | Rol Creador                                                                                  | F                                                                                                    | irmante 1<br>Firma                                                                                     | Orden                                              | <b>A</b> poión                                                                          |  |
| 2                                                   | Tipo Documento<br>Solicitu de compra II-ko                                                                                                    | Código<br>SC2020688312218                                                                                                | Tipo<br>Archivo                                                                                           | Seguridad<br>Baia                                                  | Rol Creador<br>Admin                                                                         | F<br>Rol – RUT<br>Personal                                                                                      | irmante 1<br>Firma<br>Específico                                                                       | Orden<br>1                                         | Acción<br>Firmar                                                                        |  |
| 1<br>2<br>3                                         | Tipo Documento<br>Solicitu de compra ILko<br>informe preventa                                                                                                    | Código<br>SO2020688312218<br>IN2020927167462                                                                             | Tipo<br>Archivo<br>Plantilla DEC                                                                          | Seguridad<br>Baja<br>Baia                                          | Rol Creador<br>Admin<br>Admin                                                                | F<br>Rol - RUT<br>Personal<br>15377215-0                                                                        | irmante 1<br>Firma<br>Específico<br>Específico                                                         | Orden                                              | Acción<br>Firmar<br>Firmar                                                              |  |
| 2<br>3<br>4<br>5<br>7<br>3                          | Tipo Documento<br>Solicitu de compra ILko<br>informe preventa<br>DESIGNACION A CONTRATA PLANTILLA TIPO                                                                                                    | Código<br>SO2020688312218<br>IN2020927167462<br>DE2017591786036                                                          | Tipo<br>Archivo<br>Plantilla DEC<br>Plantilla DEC                                                         | Seguridad<br>Baja<br>Baja<br>Baja                                  | Rol Creador<br>Admin<br>Admin<br>Admin                                                       | F<br>Rol - RUT<br>Personal<br>15377215-0<br>Secretario Municipal                                                | irmante 1<br>Firma<br>Específico<br>Específico<br>Específico                                           | Orden<br>1<br>1                                    | Acción<br>Firmar<br>Firmar<br>Visar                                                     |  |
| 2<br>3<br>4<br>5<br>7<br>3<br>9                     | Tipo Documento         Solicitu de compra ILko         informe preventa         DESIGNACION A CONTRATA PLANTILLA TIPO         prueba                                                                                     | Código<br>SO2020688312218<br>IN2020927167462<br>DE2017591786036<br>PR2017943575189                                       | Tipo<br>Archivo<br>Plantilla DEC<br>Plantilla DEC<br>Plantilla PDF                                        | Seguridad<br>Baja<br>Baja<br>Baja<br>Baja                          | Rol Creador<br>Admin<br>Admin<br>Admin<br>Admin                                              | F<br>Rol - RUT<br>Personal<br>15377215-0<br>Secretario Municipal<br>Admin                                       | irmante 1<br>Firma<br>Específico<br>Específico<br>Específico                                           | Orden<br>1<br>1                                    | Acción<br>Firmar<br>Firmar<br>Visar<br>Visar                                            |  |
| 2<br>3<br>4<br>5<br>7<br>3<br>9<br>0                | Tipo Documento         Solicitu de compra ILko         informe preventa         DESIGNACION A CONTRATA PLANTILLA TIPO         prueba         Bono de Atención                                                            | Código<br>SO2020688312218<br>IN2020927167462<br>DE2017591786036<br>PR2017943575189<br>BO2017430303045                    | Tipo<br>Archivo<br>Plantilla DEC<br>Plantilla DEC<br>Plantilla PDF<br>Archivo                             | Seguridad<br>Baja<br>Baja<br>Baja<br>Baja<br>Baja                  | Rol Creador<br>Admin<br>Admin<br>Admin<br>Admin<br>Cajero_urgencias                          | F<br>Rol - RUT<br>Personal<br>15377215-0<br>Secretario Municipal<br>Admin<br>Personal                           | irmante 1<br>Firma<br>Específico<br>Específico<br>Específico<br>Cualquiera<br>Específico               | Orden<br>1<br>1<br>1<br>1                          | Acción<br>Firmar<br>Firmar<br>Visar<br>Visar<br>Firmar                                  |  |
| 2<br>3<br>5<br>7<br>3<br>9<br>0                     | Tipo Documento         Solicitu de compra ILko         informe preventa         DESIGNACION A CONTRATA PLANTILLA TIPO         prueba         Bono de Atención         MANDATOASESORIAS JR                                | Código<br>SO2020688312218<br>IN2020927167462<br>DE2017591786036<br>PR2017943575189<br>BO2017430303045<br>MA2018584570478 | Tipo<br>Archivo<br>Plantilla DEC<br>Plantilla DEC<br>Plantilla PDF<br>Archivo<br>Plantilla DEC            | Seguridad<br>Baja<br>Baja<br>Baja<br>Baja<br>Baja<br>Media         | Rol Creador<br>Admin<br>Admin<br>Admin<br>Admin<br>Cajero_urgencias<br>Gerente RRHH          | F<br>Rol - RUT<br>Personal<br>15377215-0<br>Secretario Municipal<br>Admin<br>Personal<br>10680235-1             | irmante 1<br>Firma<br>Específico<br>Específico<br>Específico<br>Cualquiera<br>Específico<br>Específico | Orden<br>1<br>1<br>1<br>1<br>1<br>1<br>1           | Acción<br>Firmar<br>Firmar<br>Visar<br>Visar<br>Visar<br>Firmar<br>Compartido           |  |
| 1<br>2<br>3<br>4<br>5<br>7<br>3<br>3<br>9<br>1<br>2 | Tipo Documento         Solicitu de compra ILko         informe preventa         DESIGNACION A CONTRATA PLANTILLA TIPO         prueba         Bono de Atención         MANDATOASESORIAS JR         SAHID_EJEMPLO_CONTRATO | Código SO2020688312218 IN2020927167462 DE2017591786036 PR2017943575189 BO2017430303045 MA2018584570478 SA2018089278619   | Tipo<br>Archivo<br>Plantilla DEC<br>Plantilla DEC<br>Plantilla PDF<br>Archivo<br>Plantilla DEC<br>Archivo | Seguridad<br>Baja<br>Baja<br>Baja<br>Baja<br>Baja<br>Media<br>Baja | Rol Creador<br>Admin<br>Admin<br>Admin<br>Admin<br>Cajero_urgencias<br>Gerente RRHH<br>Admin | F<br>Rol - RUT<br>Personal<br>15377215-0<br>Secretario Municipal<br>Admin<br>Personal<br>10680235-1<br>Personal | irmante 1<br>Firma<br>Específico<br>Específico<br>Específico<br>Cualquiera<br>Específico<br>Específico | Orden<br>1<br>1<br>1<br>1<br>1<br>1<br>1<br>1<br>1 | Acción<br>Firmar<br>Firmar<br>Visar<br>Visar<br>Visar<br>Firmar<br>Compartido<br>Firmar |  |

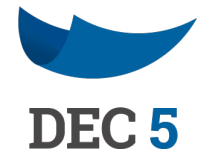

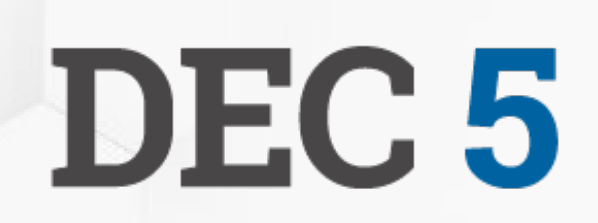

## **ACEPTA**

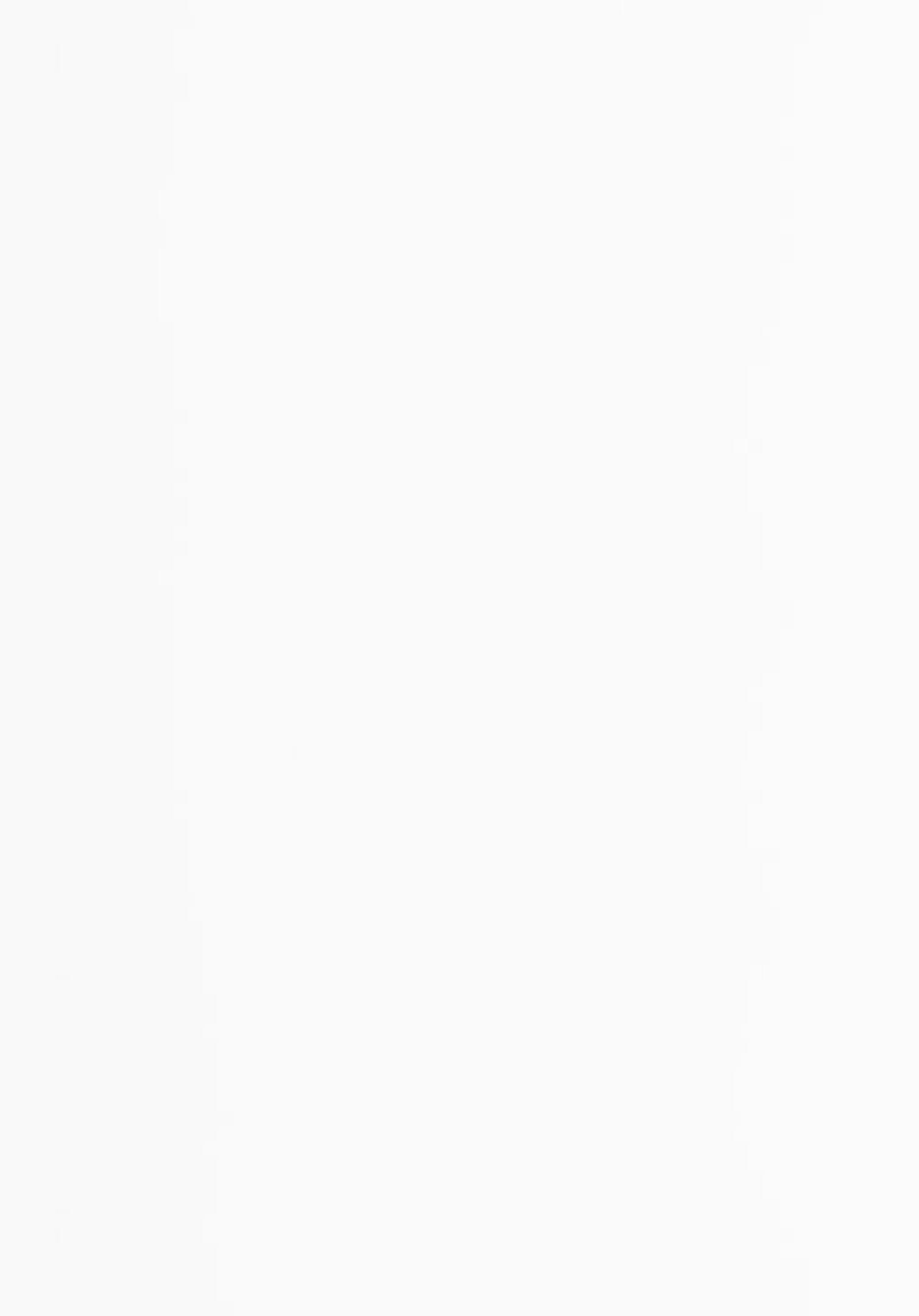